### On the DegreeWorks landing page (Worksheets), click on Plans.

| ellucian。                                                                                                    |                                                                                 |         |  |  |  |  |
|----------------------------------------------------------------------------------------------------|---------------------------------------------------------------------------------|---------|--|--|--|--|
| Template Management                                                                                                    | Print                                                                           | Log Out |  |  |  |  |
| Find     Student ID     H     Name     H       ØE     888888888     Claire, Jones     BS     BS       Worksheets     Planner     Plans | Classification Last Audit<br>Senior Today                                       |         |  |  |  |  |
| Worksheets Format:<br>History View Process N                                                                                           | Include in-progress classes     Class History     Include preregistered classes |         |  |  |  |  |
| What If                                                                                                    |                                                                                 |         |  |  |  |  |
| Look Ahead                                                                                                    |                                                                                 |         |  |  |  |  |

Click on Blank Plan to start from scratch [or Select Template to start with a template (\*\*we do not have templates made yet\*\*)]

| ellucian。                            |              |                                                                                                    |             |
|--------------------------------------|--------------|----------------------------------------------------------------------------------------------------|-------------|
| Template Mana                        | igement      | Print                                                                                                    | Log Out     |
| Find Student ID II II Name III       | Degree Major | Classification   Last Audit                                                                                                    | 5           |
| 888888888888888888888888888888888888 | BS Biology   | Senior Today                                                                                                    |             |
| Worksheets Planner Plans Notes       | GPA Calc     |                                                                                                    |             |
| Student Planner for: Claire, Jones   |              |                                                                                                    | New Plan    |
| List of plans                        |              |                                                                                                    | Delete Open |
|                                      |              | Create Plan<br>Would you like to create a plan based on a template or<br>would you like to start from scratch?<br>Blank Plan Select Template |             |

Enter a title for the plan in **Description**. Select and add a term to start planning by clicking the + button.

| Find Student ID H Name H   Image: Notes Sophomore Sophomore   Worksheets Planner Plans Notes GPA Calc Werksheets Planner Plans Notes GPA Calc Werksheets Planner Plans Notes GPA Calc Werksheets View Plan List Net Plans Notes GPA Calc View Plan List Net Plans Signature Signature Signature Signature Not displayed, plan is not active Signature Signature<                                                                                                    | Find Student ID H Name H   BS Mathematics Sophomore   Ident Planer Plans Notes   GPA Calc Image: Sophomore   Ident Planer for: Shipp, Simo Clearstification   Description: Active   Description: Active   Description: Image: Clearstification   Disclaimer You are encouraged to use this degree plan as a guide for tracking your progress toward completion of degree or certificate requirements. Please contact the Registrar's Office may be contacted for assistance in interpreting   Disclaimer You are encouraged to use this degree plan as a guide for tracking or your academic transcript.                                                                                                    | Audit<br>day 🗭 Kative Locked<br>Level: Undergraduate<br>quirements. Your academic advisor or the Registrar's Office may b<br>ments. Please contact the Registrar's Office regarding this degree | e contacted for assistance in interpreting<br>plan, your official degree/certificate | View Plan List New Plan<br>till Needed<br>Refresh Collapse All<br>Jachelor of Science Degree<br>Joeral Studies Program: Essential Skill<br>Joeral Studies Program: Modes of Inqu<br>SP: Interconnecting Perspectives |
|----------------------------------------------------------------------------------------------------|----------------------------------------------------------------------------------------------------|----------------------------------------------------------------------------------------------------|--------------------------------------------------------------------------------------|----------------------------------------------------------------------------------------------------|
| Description: Description: Descr | Description: Description: Descr | Active Locked      Level: Undergraduate      quirements. Your academic advisor or the Registrar's Office may b ments. Please contact the Registrar's Office regarding this degree               | e contacted for assistance in interpreting<br>plan, your official degree/certificate | htll Needed<br>Collapse All<br>Bachelor of Science Degree<br>Degree Status<br>Joeral Studies Program: Essential Skill<br>Joeral Studies Program: Modes of Inqu<br>SP: Interconnecting Perspectives                   |
|                                                                                                    | O s hours LAs coursework     O 40 Credits in Upper Level Course Req                                                                                                    |                                                                                                    | E 🖸 F                                                                                | Alissouri Statute Requirement<br>Aajor: Mathematics (BA/BS)<br>Required Support & BS Requirements:                                                                                                    |
|                                                                                                    |                                                                                                    |                                                                                                    |                                                                                      |                                                                                                    |

Once a term is added, you are able to drag courses from the **Still Needed** (or from the **Courses**) sidebar and drop them in the desired term when the dragged box has a blue checkmark.

| ellucian。                                                                                                    |                                                       |                                              |      |
|----------------------------------------------------------------------------------------------------|-------------------------------------------------------|----------------------------------------------|------|
| Template Management                                                                                                    | Print                                                 | Log Out                                      |      |
| Find     Student ID     H     Name     H     Degree     Major       001215614     Shipp, Simon     •     BS     •     Mathematics | Classification Last Audit<br>Sophomore Today          |                                              |      |
| Worksheets Planner Plans Notes GPA Calc                                                                                           |                                                       |                                              |      |
| Student Planner for: Shipp, Simon                                                                                                 |                                                       | View Plan List New F                         | Plan |
| Description: Plan for Graduation                                                                                                  | Active 🗆 Locked                                       | ▼ Still Needed                               |      |
| Degree: Bachelor of Science                                                                                                    | Level: Undergraduate                                  | Refresh Collapse                             | All  |
| Tracking Status: Not displayed, plan is not locked                                                                                |                                                       | Bachelor of Science Degree     Degree Status | -    |
| ▼ Fall 2018 Total Credits: 0.0 🚯                                                                                                  | Reassign                                              | Delete this term                             | ški  |
| Disclaimer You are encouraged to use this degree plan as a quide for tracking your progress towar com                             | e contacted for assistance in interpreting 1 Class in |                                              |      |
| this report. This plan is not your academic transcript and it is not official notification of completion of degree                | e plan. vour official degree/certificate STAT 190 or  |                                              |      |
| completion status, or to obtain a copy of your academic transcript.                                                               | I STAT 290                                            |                                              |      |
|                                                                                                    |                                                       | Personal Well Being                          |      |
|                                                                                                    |                                                       | Choose from 1 of the following:              |      |
|                                                                                                    |                                                       | 1) Lifetime Health and Fitness               | 3    |
|                                                                                                    |                                                       | 2 Classes in                                 |      |
|                                                                                                    |                                                       | HLTH 195 and                                 |      |
|                                                                                                    |                                                       | HLTH 196                                     |      |
|                                                                                                    |                                                       | 2) Lifetime Health and Fitness               | \$   |
|                                                                                                    |                                                       | 2 Classes in                                 |      |
|                                                                                                    |                                                       | HLTH 198 and                                 | -    |
|                                                                                                    |                                                       | Courses                                      | -    |
| Last updated by: Harden, Brittany A on 17-Apr-2018                                                                                |                                                       | Audit What-If Delete Save As S               | ave  |

After the course is dropped in the term, it will look like this. Continue to add courses to the term as desired.

To add notes, click on the picture of the paper, underneath **Notes**.

| ellucian.                                                                                                    |                                                                                 |                    |                  |                                                                                                    |  |  |  |
|----------------------------------------------------------------------------------------------------|---------------------------------------------------------------------------------|--------------------|------------------|----------------------------------------------------------------------------------------------------|--|--|--|
| Template Management                                                                                                    |                                                                                 | Print              | Lo               | og Out                                                                                                    |  |  |  |
| Find     Student ID     H     Name     H     Degree     Major       Image: Output Shipp, Simon     Image: Output Shipp, Simon     Image: Output Shipp, Simon     Image: Output Shipp, Simon     Image: Output Shipp, Simon                                                                                                    | Classification         Last Aud           atics         Sophomore         Today | it 🕑               |                  |                                                                                                    |  |  |  |
| Worksheets Planner Plans Notes GPA Calc Student Planner for: Shipp, Simon                                                                                                    |                                                                                 |                    |                  | View Plan List New Plan                                                                                          |  |  |  |
| Description: Plan for Graduation                                                                                                    |                                                                                 | Active 🗍 Locked    | IDE              | ▼ Still Needed                                                                                                   |  |  |  |
| Degree: Bachelor of Science                                                                                                    | * Le                                                                            | vel: Undergraduate |                  | Refresh Collapse All                                                                                             |  |  |  |
| Tracking Status: Not displayed, plan is not locked                                                                                                    |                                                                                 |                    |                  | <ul> <li>Bachelor of Science Degree</li> <li>Degree Status</li> </ul>                                            |  |  |  |
| Fall 2018 Total Credits: 3.0                                                                                                    |                                                                                 | Reassign           | Delete this term | <ul> <li>Liberal Studies Program: Essential Skills</li> <li>Liberal Studies Program: Modes of Inquiry</li> </ul> |  |  |  |
| Critical Course Requirement Credits                                                                                                    | Minimum Grade Campus                                                            | Delivery           | Notes            | LSP: Interconnecting Perspectives     Missouri Statute Requirement                                               |  |  |  |
| STAT 190 Q 3.0                                                                                                    | None · None                                                                     | * None             | · · · ·          | matics (BA/BS)                                                                                                   |  |  |  |
| Disclaimer You are encouraged to use this degree plan as a guide for tracking your progress toward completion of the above requirements. Your academic advisor or the Registrar's Office regarding this degree plan, your official degree/certificate completion of degree or certificate requirements. Please contact the Registrar's Office regarding this degree plan, your official degree/certificate completion status, or to obtain a copy of your academic transcript. |                                                                                 |                    |                  |                                                                                                    |  |  |  |
|                                                                                                    |                                                                                 |                    |                  | Courses                                                                                                    |  |  |  |
| Last updated by: Harden, Brittany A on 17-Apr-2018                                                                                                    |                                                                                 |                    | Audit What       | t-If Delete Save As Save                                                                                         |  |  |  |
| opyright 1995 - 2015 Ellucian Company L.P. and its affiliates.                                                                                                    |                                                                                 |                    |                  |                                                                                                    |  |  |  |

The **Notes** screen looks like this. Click on **Add Note** to put in desired comments.

| ellucian。                                                                                                    |                                                    |                                                                                                    |
|----------------------------------------------------------------------------------------------------|----------------------------------------------------|----------------------------------------------------------------------------------------------------|
| Template Management           Find         Student ID         H         Name         H         Degree         Major           Image: Seasessess colspan="2">Claire, Jones         •         •         •         •         •         •         •         •         •         •         •         •         •         •         •         •         •         •         •         •         •         •         •         •         •         •         •         •         •         •         •         •         •         •         •         •         •         •         •         •         •         •         •         •         •         •         •         •         •         •         •         •         •         •         •         •         •         •         •         •         •         •         •         •         •         •         •         •         •         •         •         •         •         •         •         •         •         •         •         •         •         •         •         •         •         •         •         •         •         •         • | Print<br>Classification Last Audit<br>Senior Today | Log Out                                                                                                    |
| Worksheets         Planner         Plans         Notes         GPA Calc           Student Planner for: Claire, Jones         Student Planner for: Claire, Jones         Student Planner for: Claire, Jones         Student Planner for: Claire, Jones                                                                                                    |                                                    | View Plan List New Plan                                                                                                    |
| Description: Plan for Graduation Degree: Bachelor of S Notes Tracking Statue: Net directand                                                                                                    | Active 🗆 Locked                                    | E - Still Needed                                                                                                    |
| Interview     Notes attached to: BIOL 353       Fall 2018     Total C       Critical     Course Requireme       BIOL 353     Note                                                                                                    | Author Copied Modifie                              | Edit Selected Note     Add Note       343     Oceanography       345     Intro to Mathematical       349     We/Writing About Bix       353     Pathophysiology       364     Invertebrate Zoology       365     Human Ecology       364     Invertebrate Zoology       365     Human Anatomy Lab       370     Interdiation & A       381     Internship       382     Internship       384     Internship       385     Human Anatomy Lab       370     Interdiation & A       380     Rhetoric & Medicine       391     Internship       392     Internship       393     Plant Physiology with       413     Biology Research II       424     Medical Microbiology       435     Biology Research II       436     Biology Research II       437     Biology Research II       438     Biology Research II       439     Biology Research II       439     Biology Research II       430     Biology Research II       431     Biology Research II       432     Biology Research II |
| Last updated by: Harden, Brittany A on 11-Apr-2018                                                                                                    |                                                    | Audit What-If Delete Save As Save                                                                                                    |

## To run an audit of the current plan, click on Audit.

| ellucian。                                                                                                    |                                          |                   |                  |              |                            |  |  |  |
|----------------------------------------------------------------------------------------------------|------------------------------------------|-------------------|------------------|--------------|----------------------------|--|--|--|
| Template Management                                                                                                    | Print                                    |                   |                  | Log Out      |                            |  |  |  |
| Find     Student ID     H     Name     H       021     888888888     Claire, Jones     Degree     Major     Classification       1     Claire, Jones     1     Bool     Senior     Today                                                                                                    |                                          |                   |                  |              |                            |  |  |  |
| Worksheets Planner Plans Notes GPA Calc                                                                                                    |                                          |                   |                  |              |                            |  |  |  |
| Student Planner for: Claire, Jones View Plan List New Plan                                                                                                    |                                          |                   |                  |              |                            |  |  |  |
| Description: Plan for Graduation                                                                                                    | Active 🗌 Locked                          |                   | I 🗉 🖬 🖬          | • Still Need | led                        |  |  |  |
| Degree: Bachelor of Science                                                                                                    | <ul> <li>Level: Undergraduate</li> </ul> |                   |                  | Courses      |                            |  |  |  |
| Tracking Status: Not displayed plan is not locked Collapse All                                                                                                    |                                          |                   |                  |              |                            |  |  |  |
|                                                                                                    |                                          |                   |                  | Course       | # Title                    |  |  |  |
| Fall 2018 Total Credits: 3.0                                                                                                    |                                          | Reassign          | Delete this term | BIOL         | 343 Oceanography 🔺         |  |  |  |
| Critical Course Requirement Credits Minimum Grade                                                                                                    | Campus                                   | Delivery          | Notes            | BIOL         | 345 Intro to Mathematical  |  |  |  |
| orano orano requirement                                                                                                    | oumpus                                   | benneny           | 110125           | BIOL         | 349 WE/Writing About Bic   |  |  |  |
| BIOL 353 Q 3.0 None                                                                                                    | * None *                                 | None              | · · ·            | BIOL         | 353 Pathophysiology        |  |  |  |
|                                                                                                    |                                          |                   |                  | BIOL         | 362 Embryology & Dev Bi    |  |  |  |
| Disclaimer. You are encouraged to use this degree plan as a guide for tracking your progress toward completion of the above requirements. Your academic advisor or the Registrar's Office may be contacted for assistance in interpreting                                                         |                                          |                   |                  |              |                            |  |  |  |
|                                                                                                    | BIOL                                     | 265 Human Anatomy |                  |              |                            |  |  |  |
| this report. This plan is not your academic transcript and it is not official notification of completion of degree or certificate requirements. Please contact the Registrar's Office regarding this degree plan, your official degree/certificate BIOL 305 Human Anatomy Lab. Human Anatomy Lab. |                                          |                   |                  |              |                            |  |  |  |
| completion status, or to obtain a copy of your academic transcript.                                                                                                    |                                          |                   |                  |              |                            |  |  |  |
|                                                                                                    |                                          |                   |                  | BIOL         | 380 Rhetoric & Medicine    |  |  |  |
|                                                                                                    |                                          |                   |                  | BIOL         | 391 Internship             |  |  |  |
|                                                                                                    |                                          |                   |                  | BIOL         | 392 Intern: Evaluation & A |  |  |  |
|                                                                                                    |                                          |                   |                  | BIOL         | 404 Medical Microbiology   |  |  |  |
|                                                                                                    |                                          |                   |                  | BIOL         | 405 Plant Physiology with  |  |  |  |
|                                                                                                    |                                          |                   |                  | BIOL         | 441 Biology Research I     |  |  |  |
|                                                                                                    |                                          |                   |                  | BIOL         | 442 Biology Research II    |  |  |  |
|                                                                                                    |                                          |                   |                  | BIOL         | 443 Biology Research III   |  |  |  |
|                                                                                                    |                                          |                   |                  | BIOL         | 444 Independent Studies 🖕  |  |  |  |
|                                                                                                    |                                          | _                 |                  |              |                            |  |  |  |
| Last updated by: Harden, Brittany A on 11-Apr-2018                                                                                                    |                                          |                   | Audit Wi         | hat-lf Del   | ete Save As Save           |  |  |  |

This is the Audit screen. The course that is in the plan is shown in blue with parentheses around it.

|                               | Template Management                              | Print                                              | Log Out                                             |
|-------------------------------|--------------------------------------------------|----------------------------------------------------|-----------------------------------------------------|
| Find Student ID I             | A Name      ► ► Degree Major                     | Classification Last Audit                          |                                                     |
| 888888888 Cl                  | aire, Jones • BS • Biology                       | Senior Today                                       |                                                     |
| Worksheets Plan               | ner Plans Notes GPA Calc                         |                                                    |                                                     |
| Student Planner for: Claire,  | Jones                                            |                                                    | View Plan List New Plan                             |
| Description: Plan for @       | radiustion                                       |                                                    |                                                     |
| Degree: Bachelo               | Plan Audit                                       |                                                    | *                                                   |
| begree. Bashold               |                                                  |                                                    | GPA: 0.00 Collapse All                              |
| Tracking Status: Not disp     | Missouri Statute                                 | POL 011 (T)                                        |                                                     |
| ▼ E-11 2049 T                 | -                                                |                                                    | Cotolog Termy 2014 2015 Credite Required: 20        |
| Oritical Course Desirie       | Major: Biology (BS)                              |                                                    | GPA: 2.96 Credits Applied: 26 Intro to Mathematical |
| Critical Course Require       | 30 Credits in major requirement met              |                                                    | WE/Writing About Bic                                |
| BIOL 353                      | Major 15 Credits in residence                    |                                                    | Pathophysiology                                     |
|                               | Major CDA 2.0 or bighor                          |                                                    | Embryology & Dev Bi                                 |
| Disclaimer: You are encoura   |                                                  |                                                    | Human Ecology                                       |
| this report. This plan is not | Introductory Biology II                          | BIOL 108                                           | Human Anatomy                                       |
| completion status, or to ob   | V Freshman Biology                               | BIOL 145                                           | Human Anatomy Lab                                   |
|                               | Cell Biology                                     | BIOL 200                                           | Introduction to Bioinfo                             |
|                               | Genetics                                         | BIOL 300                                           | Rhetoric & Medicine                                 |
|                               | Introduction to Ecology                          | BIOL 301                                           | Intern: Evaluation & A                              |
|                               | 🗸 Physiology or Plant Physiology                 | BIOL 315                                           | Medical Microbiology                                |
|                               | Senior Biology Seminar                           | Still Needed: 1 Class in BIOL 545                  | Plant Physiology with                               |
|                               | Biology Major Electives                          | (BIOL 353), BIOL 441, BIOL 502, BIOL 518, BIOL 535 | Biology Research I                                  |
|                               |                                                  |                                                    | Cotolog Term: 2014 2015 Biology Research III        |
|                               | Desuited Consert & DC Desuitements: Disland (DC) |                                                    | Independent Studies                                 |
|                               |                                                  |                                                    |                                                     |
| Last updated by: Harden, B    | rittany A on 11-Apr-2018                         |                                                    | Audit What-If Delete Save As Save                   |

#### To run a What-If scenario, click on What-If.

| Template Management                                                                                                    | Print                                                                                                    | Log Out                                                                                                    |  |  |  |  |  |  |
|----------------------------------------------------------------------------------------------------|----------------------------------------------------------------------------------------------------|----------------------------------------------------------------------------------------------------|--|--|--|--|--|--|
| Find     Student ID     H     Name     H     Degree     Major       Image: Image: Im | Classification Last Audit<br>Sophomore Today                                                                                                    |                                                                                                    |  |  |  |  |  |  |
| Student Planner for: Shipp, Simon                                                                                                    |                                                                                                    | View Plan List New Plan                                                                                                    |  |  |  |  |  |  |
| Description: Plan for Graduation                                                                                                    | ✓ Active □ Locked                                                                                                    | 🗄 🖃 📄 🚺 🝸 Still Needed                                                                                                    |  |  |  |  |  |  |
| Degree: Bachelor of Science                                                                                                    | Degree: Bachelor of Science Level: Undergraduate Collapse All                                                                                                    |                                                                                                    |  |  |  |  |  |  |
| Tracking Status: Not displayed, plan is not locked                                                                                                    | Tracking Status: Not displayed, plan is not locked                                                                                                    |                                                                                                    |  |  |  |  |  |  |
| ▼ Fall 2018 Total Credits: 3.0 3                                                                                                    | Reassi                                                                                                    | gn Delete this term                                                                                                    |  |  |  |  |  |  |
| Critical Course Requirement Credits Minimum C                                                                                                    | arade Campus Delivery                                                                                                    | Notes LSP: Interconnecting Perspectives                                                                                                    |  |  |  |  |  |  |
| STAT 190 Q 3.0 None                                                                                                    | • None • None                                                                                                    | Major: Mathematics (BA/BS)                                                                                                    |  |  |  |  |  |  |
| Disclaimer. You are encouraged to use this degree plan as a guide for tracking your progress towar<br>this report. This plan is not your academic transcript and it is not official notification of completion o<br>completion status, or to obtain a copy of your academic transcript.                                                                                                    | d completion of the above requirements. Your academic advisor or the Registrar's Office r<br>f degree or certificate requirements. Please contact the Registrar's Office regarding this d | <ul> <li>a 63 Hours LAS coursework</li> <li>63 Hours LAS coursework</li> <li>64 Ocredits in Upper Level Course Require</li> <li>64 Ocredits in Upper Level Course Require</li> <li>7 Courses</li> </ul> |  |  |  |  |  |  |
| Last updated by: Harden, Brittany A on 17-Apr-2018                                                                                                    |                                                                                                    | What-If Delete Save As Save                                                                                                    |  |  |  |  |  |  |

### This is the **What-If** screen. You may select a variety of criterion to do scenarios with.

|                       | Template Ma                      | inagement |                             |                |            | Print | Log Out              |                    |
|-----------------------|----------------------------------|-----------|-----------------------------|----------------|------------|-------|----------------------|--------------------|
| Find Student ID       | If I Name II                     | Degree    | Major                       | Classification | Last Audit |       |                      |                    |
| 888888888             | Claire, Jones                    | BS        | <ul> <li>Biology</li> </ul> | Senior         | Today      |       |                      |                    |
| Worksheets            | Planner Plans Not                | es GPA    | Calc                        |                |            |       |                      |                    |
| Student Planner for:  | Claire, Jones                    |           |                             |                |            |       | View                 | Plan List New Plan |
| Description:          | What If Selected Criteria:       |           |                             |                |            |       | Close                | riteria            |
| Degree:               | Academic Year                    | Ŧ         | 2015-2016 (2016)            |                |            |       | •                    | Collapse All       |
| Tracking Status:      | Level                            | -         |                             |                |            |       |                      | Conapse An         |
|                       | Degree                           | _         |                             |                |            |       |                      |                    |
|                       | Degree                           |           |                             |                |            |       |                      | hography A         |
|                       | Major                            | Ŧ         |                             |                |            |       |                      | Triting About Bic  |
| ВЮ                    | Add Another Field                |           |                             |                |            |       |                      | physiology         |
|                       |                                  |           |                             |                |            |       |                      | yology & Dev Bi    |
| Disclaimer: You are   |                                  |           |                             |                |            |       |                      | ebrate Zoology     |
| this report. This pla |                                  |           |                             |                |            |       |                      | an Anatomy         |
| completion status     |                                  |           |                             |                |            |       | Clear Cancel Run Au  | dit an Anatomy Lab |
| completion status,    |                                  |           |                             |                |            |       |                      | Juction to Bioinfo |
|                       |                                  |           |                             |                |            |       |                      | ship               |
|                       |                                  |           |                             |                |            |       |                      | Evaluation & /     |
|                       |                                  |           |                             |                |            |       |                      | al Microbiology    |
|                       |                                  |           |                             |                |            |       |                      | Physiology with    |
|                       |                                  |           |                             |                |            |       | What-If Criteria     | gy Research I      |
|                       |                                  |           |                             |                |            |       |                      | y Research III     |
|                       |                                  |           |                             |                |            |       |                      | endent Studies     |
|                       |                                  |           |                             |                |            |       |                      |                    |
| Last updated by: Ha   | arden, Brittany A on 11-Apr-2018 |           |                             |                |            |       | Audit What-If Delete | Save As Save       |

# An advisor may lock a plan by clicking on the checkbox next to **Locked** and then clicking **Save**.

| Template Management                                                                                                    | Print                     | Log Out                                                                                                    |  |  |  |  |  |
|----------------------------------------------------------------------------------------------------|---------------------------|----------------------------------------------------------------------------------------------------|--|--|--|--|--|
| Find Student ID H A Name H Degree Major                                                                                                    | Classification Last Audit |                                                                                                    |  |  |  |  |  |
| 001215614     Shipp, Simon     BS     Mathematics                                                                                                    | Sophomore Today           |                                                                                                    |  |  |  |  |  |
| Worksheets Planner Plans Notes GPA Calc                                                                                                    |                           |                                                                                                    |  |  |  |  |  |
| Student Planner for: Shipp, Simon                                                                                                    |                           | View Plan List New Plan                                                                                                    |  |  |  |  |  |
| Description: Plan for Graduation                                                                                                    | Active 🗆 Locked           | 🗄 🛃 📄 🖿 🔽 Still Needed                                                                                                    |  |  |  |  |  |
| Degree: Bachelor of Science Level: Undergraduate Collapse All                                                                                                    |                           |                                                                                                    |  |  |  |  |  |
| Tracking Status: Not displayed, plan is not locked                                                                                                    |                           | Bachelor of Science Degree     Degree Status                                                                                                    |  |  |  |  |  |
| ▼ Fall 2018 Total Credits: 3.0 0                                                                                                    | Reas                      | Delete this term     Delete this term                                                                                                    |  |  |  |  |  |
| Critical Course Requirement Credits Minimum Gr                                                                                                    | de Campus Delivery        | Notes Notes |  |  |  |  |  |
| STAT 190 Q 3 3.0 None                                                                                                    | <ul> <li>None</li> </ul>  | Missouri Statute Requirement     Major: Mathematics (BA/BS)                                                                                                    |  |  |  |  |  |
|                                                                                                    |                           | Required Support & BS Requirements: M.                                                                                                    |  |  |  |  |  |
| Disclaimer You are encouraged to use this degree plan as a guide for tracking your progress toward completion of the above requirements. Your academic advisor or the Registrar's Office may be contacted for assistance in interpreting 1 or 40 Credits in Upper Level Course Require |                           |                                                                                                    |  |  |  |  |  |
| this report. This plan is not your academic transcript and it is not official notification of completion of degree or certificate requirements. Please contact the Registrar's Office regarding this degree plan, your official degree/certificate                                     |                           |                                                                                                    |  |  |  |  |  |
| completion status, or to obtain a copy of your academic transcript.                                                                                                    |                           |                                                                                                    |  |  |  |  |  |
|                                                                                                    |                           |                                                                                                    |  |  |  |  |  |
|                                                                                                    |                           |                                                                                                    |  |  |  |  |  |
|                                                                                                    |                           |                                                                                                    |  |  |  |  |  |
|                                                                                                    |                           |                                                                                                    |  |  |  |  |  |
|                                                                                                    |                           |                                                                                                    |  |  |  |  |  |
|                                                                                                    |                           |                                                                                                    |  |  |  |  |  |
|                                                                                                    |                           |                                                                                                    |  |  |  |  |  |
|                                                                                                    |                           | Courses                                                                                                    |  |  |  |  |  |
| Last updated by: Harden, Brittany A on 17-Apr-2018                                                                                                    |                           | Audit What-If Save                                                                                                    |  |  |  |  |  |
|                                                                                                    |                           |                                                                                                    |  |  |  |  |  |